Test Procedure for the "M-DrAGON" LV8806QAGEVK Evaluation Kit

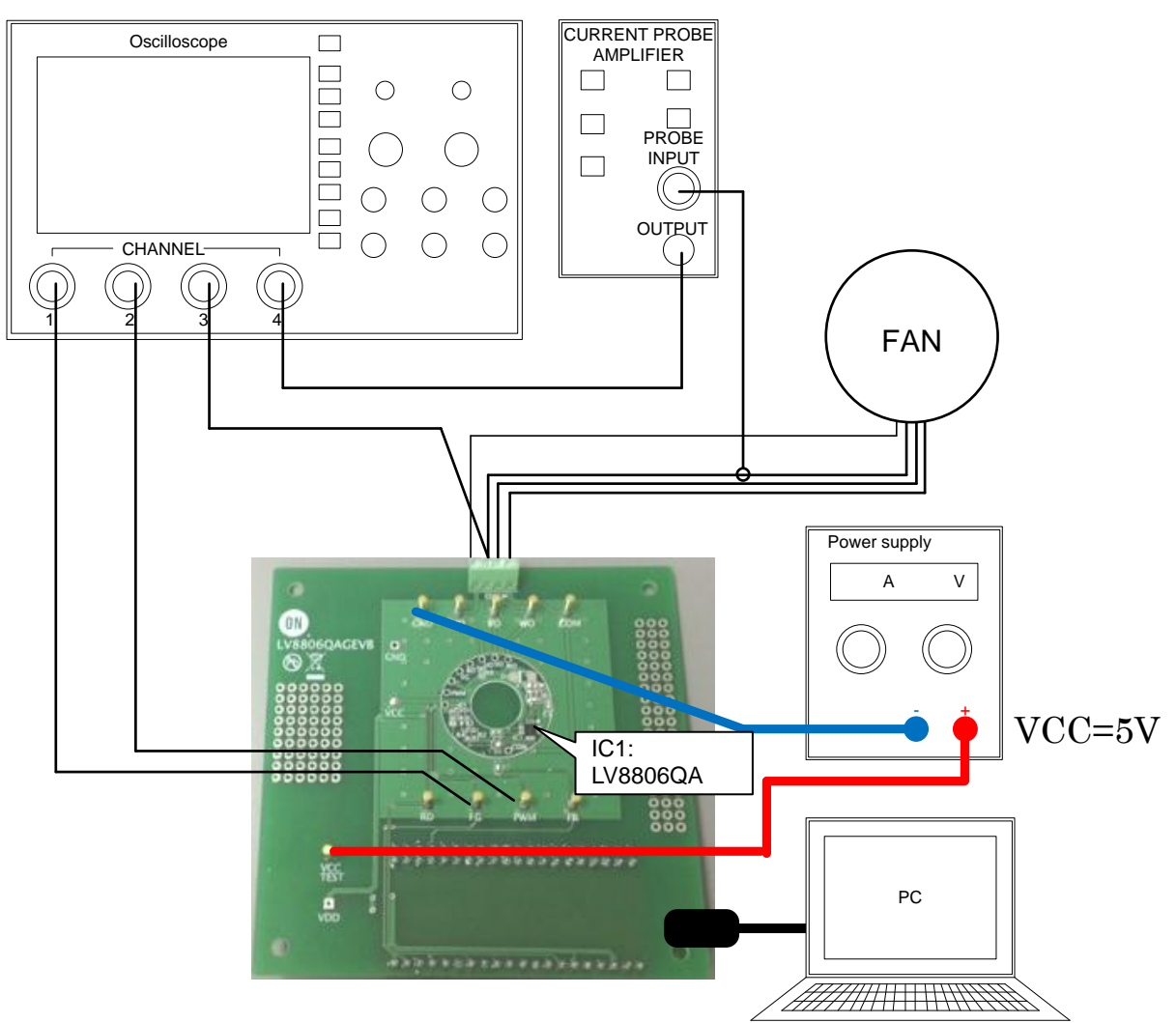

Figure 1. Setup for motor control

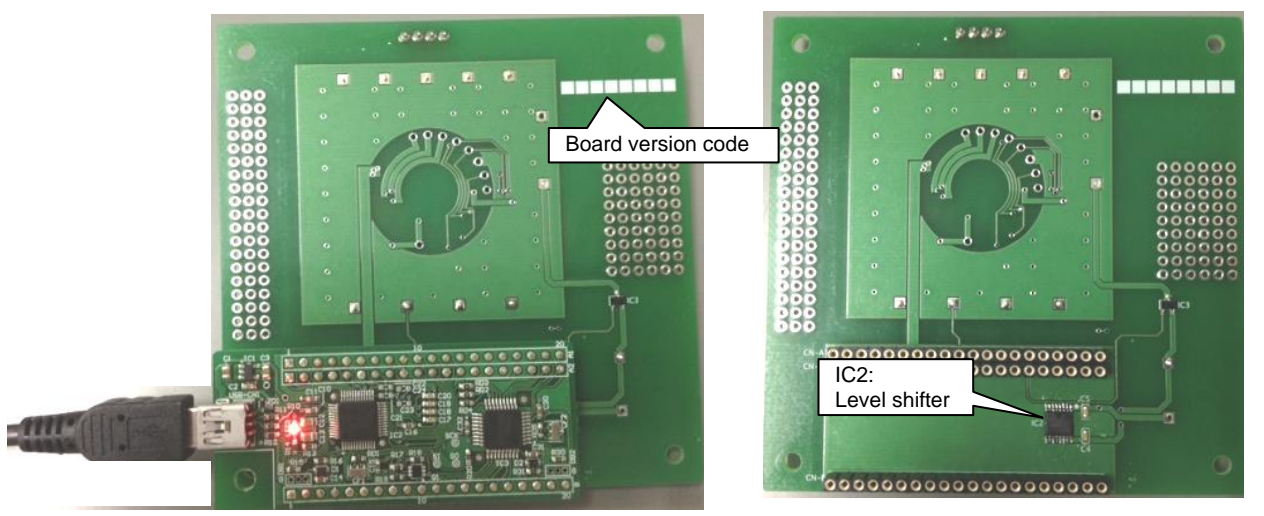

With the Daughter Board plugged into USB

Without the Daughter Board

Table1: Reference Equipment

| Equipment                       | Specifications                       |
|---------------------------------|--------------------------------------|
| DC Power supply                 | 5V                                   |
| Oscilloscope                    | 4 channel                            |
| BLDC Motor                      | 3 phase sensorless FAN motor 5V-0.4A |
| Current probe                   |                                      |
| LV8829LFQAGEVB                  |                                      |
| Evaluation Board                |                                      |
| MOTOR DRIVER                    |                                      |
| DAUGHTER BOARD                  |                                      |
| USB Type A to Type mini-B cable |                                      |
| PC with M-DrAGON* GUI installed | 32bit: Windows XP(SP3) / 7 /8        |
|                                 | 64bit: Windows 7                     |

\*) It means "<u>Motor- Driver And GUI produced by ON</u> semiconductor".

## Test Procedure

•

- Connect the test setup as shown Figure 1.
  - It is important to follow the order shown for starting the system:
    - 1. Plug a USB cable into the Daughter Board.
    - 2. Start up the GUI for LV8805.
    - 3. Apply input voltage to the terminal "VCCTEST".
    - 4. Apply drive signals with GUI (See below).
  - Always remove Vcc before unplugging the daughter board.

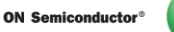

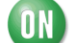

# **GUI** Operation

| 🕦 M-DrAGON (U | ISB Connect | ted)                                                                      |
|---------------|-------------|---------------------------------------------------------------------------|
| File Help     |             | If the daughter board is unplugged,<br>the message is "USB Disconnected". |
| Motor         |             | Driver                                                                    |
| BLDC          | × ->        | LV8805V -                                                                 |
|               |             | OK Cancel                                                                 |

Figure 3. The first window of M-DrAGON

When you double click the icon the above window appears.

- 1. Select "BLDC" in Motor Type.
- 2. Select "LV8806" in Driver type.
- 3. Push the "OK" button.
- 4. The following windows should appear:

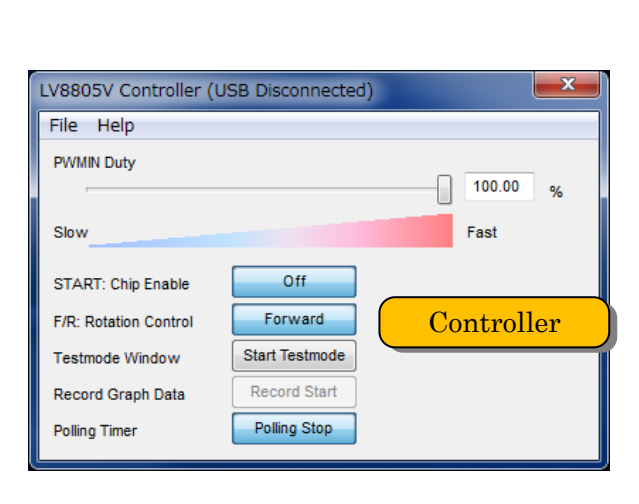

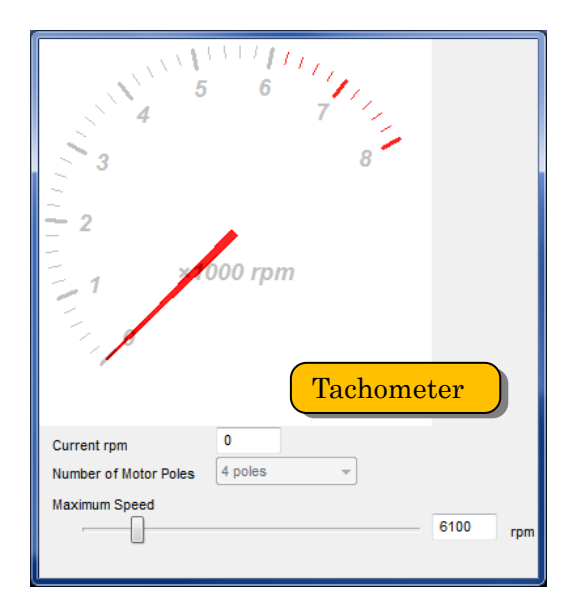

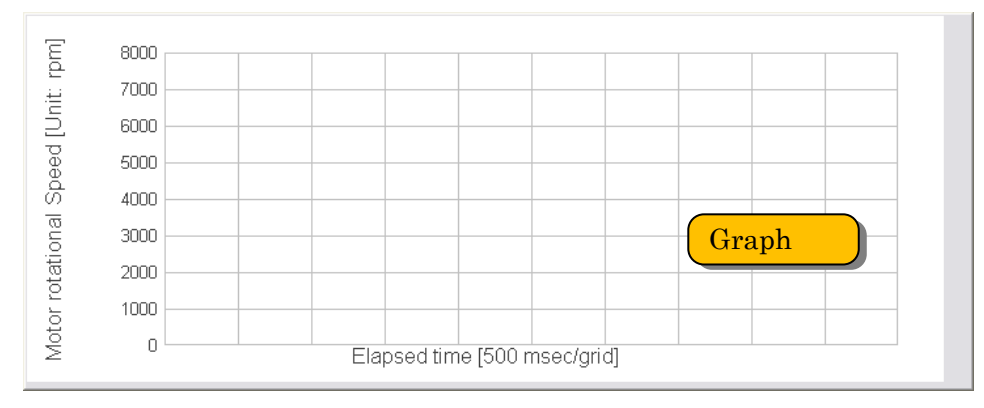

Figure 4. GUI windows for LV8806

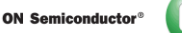

- tor"
- Controller window

|   | LV8805V Controller (USB Disconnected) |                |  |                |   |
|---|---------------------------------------|----------------|--|----------------|---|
|   | File Help                             |                |  |                |   |
| 1 | PWMIN Duty                            |                |  | 100.00<br>Fast | % |
| 2 | START: Chip Enable                    | Off            |  |                |   |
| 3 | F/R: Rotation Control                 | Forward        |  |                |   |
| 4 | Testmode Window                       | Start Testmode |  |                |   |
|   | Record Graph Data                     | Record Start   |  |                |   |
| 5 | Polling Timer                         | Polling Stop   |  |                |   |

Figure 5. Controller window

- PWMIN Duty : It can control Duty0 %  $\sim$  100% of the PWM input signal. Please input directly in the box or drug & slide the control bar.
- ②S/S: Chip Enable : It change the start and stop of the motor.
  - $\diamond$  "Start" indicate when the fan stop. And this bottan push then the fan strat.
  - $\diamond$  "Stop" indicate when the fan start. And this bottan push then the fan stop.

 $(\Im F/R :$  It change the fowerd rotation and reverse rotation of the motor.

④Test morde Window : It open the test mode window. The operation procedure of Test mode window explain at the following

⑤Polling Timer : It is pushed then the change of the number of the fan rotation is displayed in real time in the graph.

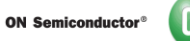

- Tachometer window

|     | 4 7 7<br>3 3 8<br>2 2<br>1 ×1000 rpm |      |
|-----|--------------------------------------|------|
|     | Current rpm 2556                     |      |
| (2) | Number of Motor Poles                |      |
| 3   | Maximum Speed                        | 6100 |
|     |                                      | rpm  |

Figure 6. The tachometer window

①Current rpm: This displays fan RPM. The calculation formula is given below.

$$rpm = \left(FG\_friquency \times \frac{2}{N}\right) \times 60$$

\*N=② Number of motor poles

O Number of motor poles : Set up the number of poles of the fan.

- Choose "N/A" when you don't know the nunber of poles of the fan.

③Maximum Speed : Adjust the renge of the graph axis and tachometer when you input directly in the box or drag & slide the control bar.

• Graph window

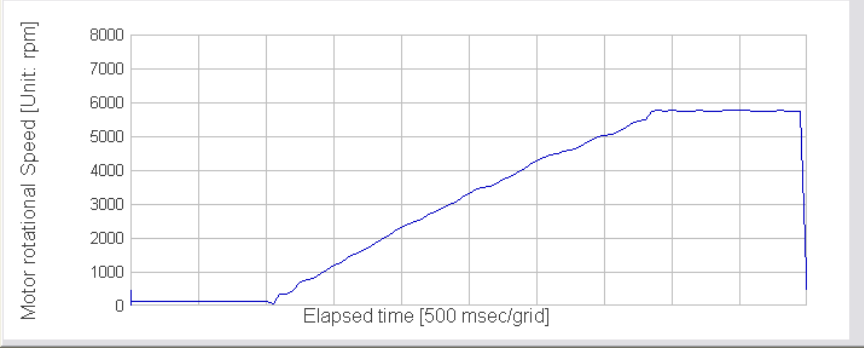

Figure 7. The graph window

This graph shows X-axis:time and vertical-axis:rotations speed.

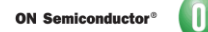

• Test mode window

| BLDC Testmode                               |                     |             |                |           |
|---------------------------------------------|---------------------|-------------|----------------|-----------|
| Trial Number                                |                     | 100 Times   | Test Start     |           |
| Timeout                                     |                     | 3 890       |                |           |
|                                             |                     | 7           | Abort Test 8   |           |
|                                             |                     | , sec       | Save Result 9  |           |
| Target RPM                                  |                     | 0 rpm       |                |           |
| Target FG                                   |                     | 100 Hz      | Copy Clipboard |           |
| S/S Type Low-Level : Ro                     | tate active         |             |                |           |
| Result - Overall                            | Result - Analyze    |             |                |           |
| Number Time[msec]                           | Histogram Step      |             | 0.0 sec        |           |
| 11                                          | 100                 |             |                |           |
|                                             | 90                  |             |                |           |
|                                             | ₩ 70                | (1)         |                |           |
|                                             | s 50                |             |                |           |
|                                             |                     |             |                |           |
|                                             | 20                  |             |                | _         |
|                                             | 0                   |             |                |           |
|                                             | Ó                   | 1000        | 2000           | 30'00     |
|                                             | Arrival Time [msec] |             |                |           |
|                                             | Minimum 0 m         | sec Maximum | 0 msec Average | 0.00 msec |
| Standard deviation 0.00 Error count 0 count |                     |             |                |           |

#### Each parameter setup

1 Trial Number : The test number of trials

2 Timeout : This is the time allocated for startup.

3 Off time : This is the minimal time the fan will remain off prior to beginning a test. The relation between 2 and 3 is shown below.

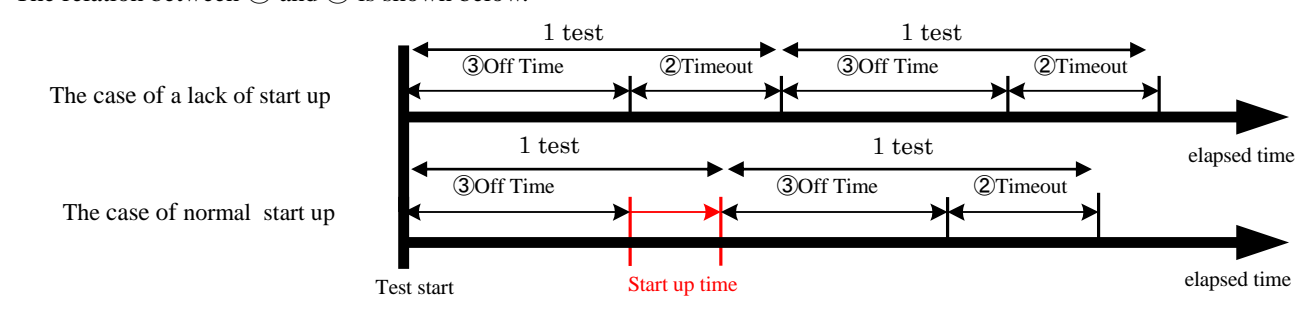

\*It change 0 to 0 immediately When the fan starting up is detected to within a time.

(4), (5) Target number-of-rotations setup

(Tachometer window: Setup 4 when you chose xx poles and setup 5 when you chose N/A at the 2 Number of motor poles.)

- (4) Target RPM:. When the motor reaches the Target RPM the startup mode is complete.
- (5) Target FG : Similar to target RPM but accounts for the number of poles. Generally 70% of maximum FG.

6S/SType : Choose "Low-Level: Rotate active".

- 6 Test Start : Start a test.
- 7 Abort Test : Abort a test.
- 8 Save Result : This saves the result of the test as a data file.
- (9) Copy Clipboard : This copies the result of the test as a text file on the clip board.

Test result is displayed at 11,13.

(10) Test times and start up time are displayed.

<sup>(3)</sup>The histogram(y-axis:times/ x-axis:start up time) is displayed.

DSlide the control bar to adjust the step of x-axis in the histogram

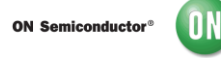

Table2: Example 1

| INPUT                 | OUTPUT                 |
|-----------------------|------------------------|
| VCC=5V (Power Supply) | Motor rotational speed |
| PWMIN duty= 100%      | = approx. 4000rpm      |
| F/R= forward          |                        |

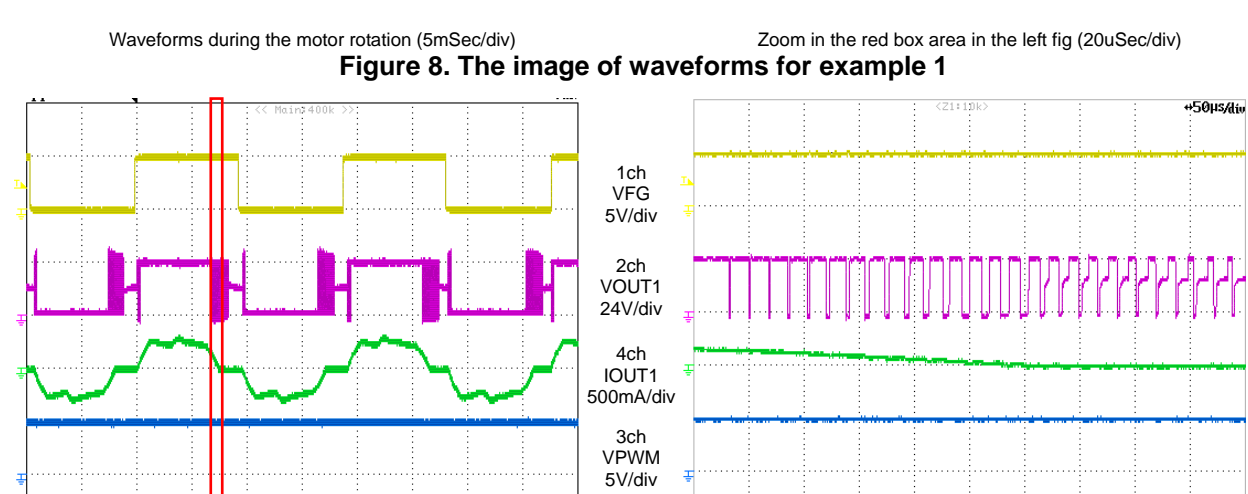

## Table3: Example 2

| INPUT                 | OUTPUT                 |
|-----------------------|------------------------|
| VCC=5V (Power Supply) | Motor rotational speed |
| PWMIN duty= 50%       | =approx. 2700rpm       |
| F/R= forward          |                        |

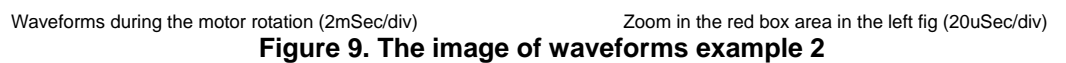

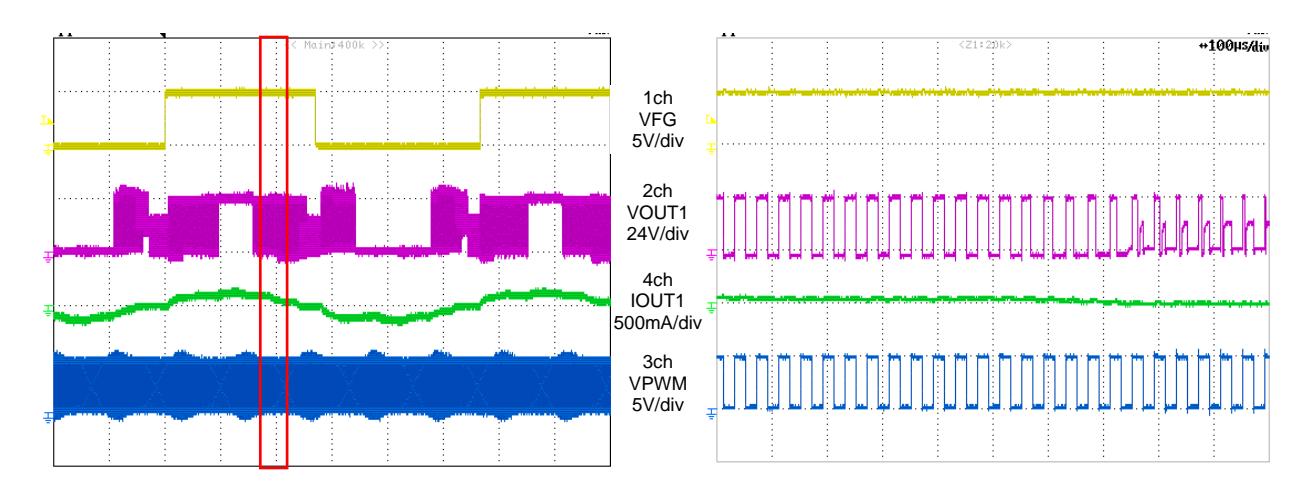

ON Semiconductor®

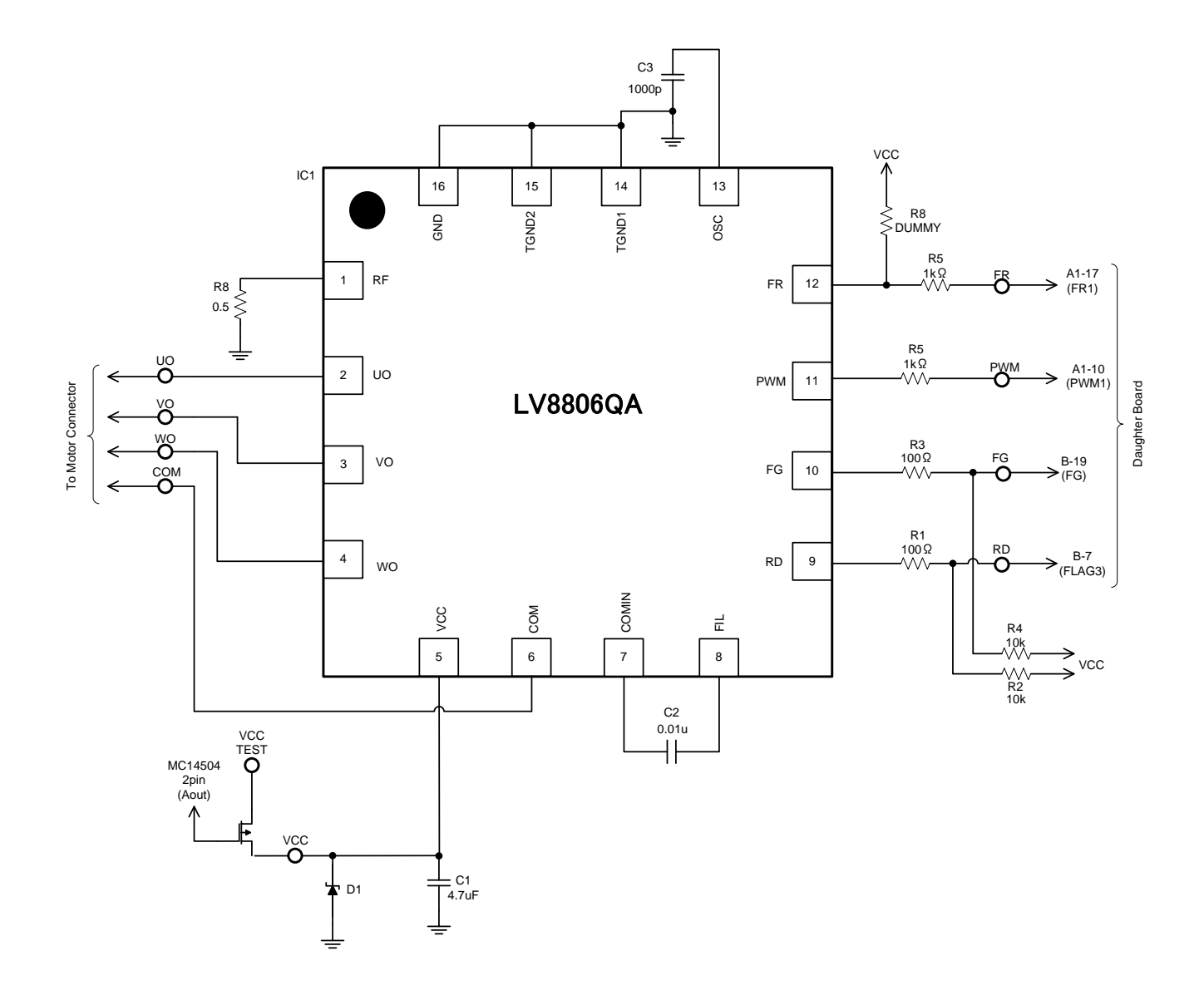

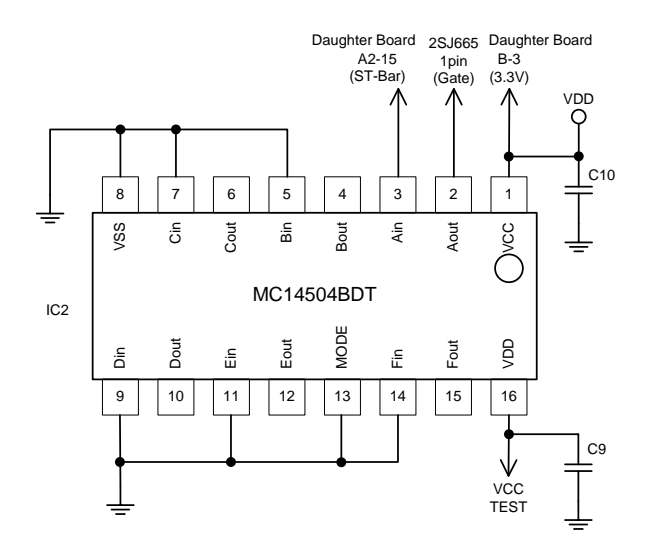

2/26/2014

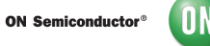

### Cautions

- This system is intended for an initial evaluation of LV8806QA. We will not guarantee measured values as full evaluation and validation must be performed on your system independently.
- Never hold the motor with the lead wire or shaft. The motor should be affixed to a stand prior to operation.
- Attach all motor leads prior to application of power.

### Safety

- Do not touch the rotating part when the motor is powered. Doing so may result in injury.
- Do not touch conductive parts such as connectors when the motor is powered. Doing so may result in electric shocks.

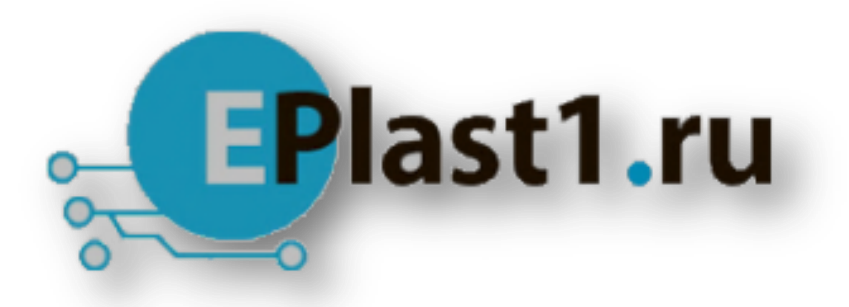

Компания «ЭлектроПласт» предлагает заключение долгосрочных отношений при поставках импортных электронных компонентов на взаимовыгодных условиях!

Наши преимущества:

- Оперативные поставки широкого спектра электронных компонентов отечественного и импортного производства напрямую от производителей и с крупнейших мировых складов;
- Поставка более 17-ти миллионов наименований электронных компонентов;
- Поставка сложных, дефицитных, либо снятых с производства позиций;
- Оперативные сроки поставки под заказ (от 5 рабочих дней);
- Экспресс доставка в любую точку России;
- Техническая поддержка проекта, помощь в подборе аналогов, поставка прототипов;
- Система менеджмента качества сертифицирована по Международному стандарту ISO 9001;
- Лицензия ФСБ на осуществление работ с использованием сведений, составляющих государственную тайну;
- Поставка специализированных компонентов (Xilinx, Altera, Analog Devices, Intersil, Interpoint, Microsemi, Aeroflex, Peregrine, Syfer, Eurofarad, Texas Instrument, Miteq, Cobham, E2V, MA-COM, Hittite, Mini-Circuits, General Dynamics и др.);

Помимо этого, одним из направлений компании «ЭлектроПласт» является направление «Источники питания». Мы предлагаем Вам помощь Конструкторского отдела:

- Подбор оптимального решения, техническое обоснование при выборе компонента;
- Подбор аналогов;
- Консультации по применению компонента;
- Поставка образцов и прототипов;
- Техническая поддержка проекта;
- Защита от снятия компонента с производства.

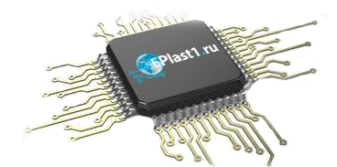

#### Как с нами связаться

**Телефон:** 8 (812) 309 58 32 (многоканальный) **Факс:** 8 (812) 320-02-42 **Электронная почта:** <u>org@eplast1.ru</u> **Адрес:** 198099, г. Санкт-Петербург, ул. Калинина, дом 2, корпус 4, литера А.